# SilkRoad Recruiting Release Notes v2019.7

#### November 2019

### New features and improvements

New features and improvements are summarized here. Need more details? Click here.

| Module | Release Note                                                                                                    | Кеу      | Salesforce<br>Number |
|--------|----------------------------------------------------------------------------------------------------|----------|----------------------|
| ATS    | The Candidate Experience fee agency career sites no longer<br>require a password for authentication. Users are now<br>authenticated by the combination of the fee agency specific<br>email address, as well as a unique URL token. For those<br>instances where a fee agency is in need of a new unique<br>URL, we have added the Regenerate URL Tokens bulk<br>action on the Fee Agencies page. Simply check the box for<br>the fee agency that is in need of a new unique URL token,<br>select the Regenerate URL Tokens bulk action, and click Go.<br>The new URL token will be generated, and you just have to<br>email that new URL to the fee agency, using the available<br>merge fields when sending emails to fee agencies. | OH-43151 |                      |
| ATS    | The Category field has been added to the Create and Edit<br>Requisition pages. You can now pre-select the job category<br>field on the job template. When selecting the job template<br>to create a requisition, the pre-selected job category<br>automatically pre-populates on the requisition.                                                                                                    | OH-42269 |                      |
| ATS    | Address 1 and Address 2 fields have been added to the<br>Company Location Details page, replacing the Address<br>field. Any information previously entered in the Address<br>field now displays in the Address 1 field.                                                                                                    | OH-42416 |                      |
| ATS    | Results per page drop-down is now available on the Jobs,<br>Resumes, and Fee Agencies pages. On the Jobs page,<br>options are 10 (default), 25, and 50. On Resumes and Fee<br>Agencies pages, options are 10 and 25 (default).                                                                                                    | OH-43360 |                      |
| ATS    | The existing eForm Notification Email setting now has an<br>additional option: Attach eForm. When selected (checked),<br>the system creates a PDF version of the completed eForm<br>and attaches it to the email that is sent to users who were<br>selected to get the email. This option is unchecked by<br>default.                                                                                                    | OH-43012 |                      |

SilkRoad / Proprietary & Confidential.

Copyright 2019, SilkRoad Technology. All Rights Reserved. All trademarks are the property of their respective owners.

| ATS                     | Jobs page improvements: Status column added, Filled filter<br>added, and Filled option removed from the Status filter.<br>These improvements help you narrow your searches. For<br>example, you can narrow your searches by selecting Open<br>from the Status filter and Yes from the Filled filter.                                                                                                    | OH-42613 |
|-------------------------|----------------------------------------------------------------------------------------------------|----------|
| ATS                     | Justify button added to the menu bar of the TinyMCE editor in the ATS.                                                                                                    | OH-43114 |
| ATS                     | Jobs page improvement: Priority column added to list of<br>available columns for selection. It does not display by<br>default. Once added, the priority indicator (green, yellow,<br>red) for each job displays depending on what it was set to<br>during the creation of the job posting process. A gray icon<br>displays for all closed jobs.                                                                                                    | OH-42864 |
| ATS                     | When selecting the Create New Profile option from the<br>What would you like to do with this candidate? drop-down<br>menu, you can now deselect any Recruiting Attachments or<br>Candidate Provided Attachments that should not be copied<br>to the new profile. (All available attachments are selected<br>by default.) Any eForm that the candidate may have<br>completed can now also be copied to the new profile. (All<br>eForms are selected by default.) | OH-42993 |
| ATS                     | The Department multi-select autocomplete field has been<br>updated to match a department by name or code as you<br>type. The field also returns the department code in<br>parentheses. These changes are implemented everywhere<br>the Department multi-select autocomplete field is used, i.e.<br>the Department filter on the Jobs page, the Reassign<br>Department action on the Jobs page, and so on.                                                       | OH-42860 |
| Candidate<br>Experience | Tracking pixels can be added to Candidate Experience<br>career sites. It can be added to all external facing pages or<br>the Thank You page only. This functionality is not accessible<br>to Candidate Experience admin users. Contact SilkRoad<br>Support if you want to add a tracking pixel to your<br>Candidate Experience career site(s).                                                                                                    | OH-41742 |
| Candidate<br>Experience | Screen reader accessibility improvement: When using a screen reader and clicking More Search Options, the screen reader now announces that the section expanded.                                                                                                    | OH-43434 |
| Candidate<br>Experience | Screen reader accessibility improvement: The embedded<br>Google Maps on the Job Details page is now accessible for<br>screen readers. A description above the map includes a link<br>to view a larger map in a new browser tab. The screen<br>reader announces the link, and if selected, Google Maps<br>opens in a new tab. On mobile devices with the Google<br>Maps app installed, users are prompted whether to open<br>the link in their Google Maps app.  | OH-43424 |

SilkRoad / Proprietary & Confidential. Copyright 2019, SilkRoad Technology. All Rights Reserved. All trademarks are the property of their respective owners.

| Candidate<br>Experience | New setting on the General Settings page: Hide Company<br>Name On The Job List Page. If enabled, company name<br>does not display on the Job List page. If disabled, the<br>company name displays on the Job List page underneath<br>the banner image. (Disabled is the default.) This setting<br>does not affect any other locations in Candidate Experience<br>where the company name is displayed.                      | OH-43256 |
|-------------------------|----------------------------------------------------------------------------------------------------|----------|
| Candidate<br>Experience | A Fee Agency Job Details Page setting is now available in<br>the Candidate Experience Admin portal. Admin users can<br>create a custom Job Details page for fee agencies. The<br>details page can be configured like the existing external<br>career sites, but it only appears when a fee agency user<br>views the job, allowing you to display job information that<br>you do not want exposed to external career sites. | OH-42827 |
| Candidate<br>Experience | A Fee Agency Application Form setting is now available in<br>the Candidate Experience Admin portal. Admin users can<br>create a custom application form specifically for fee<br>agencies. This application form can be configured just like<br>the existing configurable application form for the external<br>career sites, but it only displays when a fee agency user<br>clicks the Apply button to submit a candidate.  | OH-42823 |
| Candidate<br>Experience | The AddThis bar (the social media icon bar that lets users<br>share the job) now also displays on the Job Details page<br>when the Candidate Experience career site is embedded.<br>Also, the bar now displays underneath the job title on the<br>Job Details page.                                                                                                    | OH-42345 |
| Candidate<br>Experience | Position Type filter added to the Candidate Experience job<br>search. Job Search Filters section added to the Job List<br>setting in the Candidate Experience Admin portal. Admin<br>users can enable/disable any available filter. Search jobs by<br>location filter and Search jobs by category filter are enabled<br>by default. Search jobs by position type filter is disabled by<br>default.                         | OH-42373 |
| Candidate<br>Experience | ALT tags are now included on all three (color, white, dark)<br>of the social media icon options in the Candidate<br>Experience Admin portal in accordance with WCAG 2.0 A<br>F89.                                                                                                    | OH-41720 |
| Candidate<br>Experience | Clear filters link is now available in the Candidate<br>Experience career site filter section. Job seekers can quickly<br>clear all filter selections to start over with the job search.                                                                                                    | OH-37067 |

| Candidate<br>Experience | A Fee Agency Submission Email setting has been added to<br>the Fee Agency Application Form settings page. When<br>enabled, a system email is sent to the email address stored<br>in the ATS for the fee agency, notifying that a successful<br>resume submittal happened. The system takes into<br>consideration the settings of the Manage Email setting<br>page in the Candidate Experience Admin portal. (The<br>setting is disabled by default.)                                                                                                    | OH-43312 |
|-------------------------|----------------------------------------------------------------------------------------------------|----------|
| Candidate<br>Experience | A new Fee Agency Sign In page has been created for the fee<br>agency Candidate Experience portals. It is used to<br>authenticate fee agency users. The link to the sign in page<br>is unique to each fee agency and it can be sent to the fee<br>agency from within the ATS. (On the Fee Agencies page,<br>select fee agencies, select the Send Email option, and use<br>available merge fields for the Candidate Experience career<br>sites.) When a fee agency user clicks the link in the email<br>(which the fee agency users should bookmark), the Fee<br>Agency Sign In page opens. The user enters the email<br>address that has been entered on the fee agency profile<br>page in the ATS. In addition, the Subscription Start Date<br>and the Subscription Expiration Date are now being taken<br>into consideration when a fee agency user attempts to log<br>into the Candidate Experience fee agency career site. Fee<br>agency users will not be able to log into the site with a<br>Subscription Start Date that is in the future, and they will<br>also not be able to log in if the Subscription Expiration Date<br>that is in the past. | OH-42831 |
| Candidate<br>Experience | Informational text added to the Quick Apply page for fee<br>agencies to let the fee agency user know to enter the<br>applicant's information (First Name, Last Name, Email<br>Address) into the fields below rather than their own<br>information.                                                                                                    | OH-43332 |
| Candidate<br>Experience | Select One is the default option to the State drop-down of the Candidate Experience application form.                                                                                                    | OH-43491 |
| Candidate<br>Experience | When fee agency users search for jobs using the available<br>filters on the Candidate Experience Job List page, only filter<br>options that have at least one active job linked to them<br>display as an available filter option.                                                                                                    | OH-43532 |

# **Resolved issues**

| Module                  | Release Note                                                                                                    | Кеу      | Salesforce<br>Number |
|-------------------------|----------------------------------------------------------------------------------------------------|----------|----------------------|
| ATS                     | Corrected an issue where the State field did not pre-<br>populate with any state name when selecting a company<br>location that had a state linked to it. This issue occurred<br>when creating a requisition or job posting using a job<br>template, and the locations fields were locked down. | OH-43177 |                      |
| Candidate<br>Experience | The Candidate Experience code has been updated to<br>include both the Countries the Candidate is authorized to<br>work in, and the Do you have US. Gov't Security Clearance?<br>questions, as available fields for the configurable<br>application form for Open Submissions.                   | OH-42803 |                      |

### More info

• Click here for information about early adopter process, supported languages and browsers, and more.

## **Technical support**

For technical assistance for any of our solutions, contact our support staff at:

- International Toll Free: Access numbers via SilkRoad Engagement Center
- SilkRoad Engagement Center: https://engagementcenter.silkroad.com No access? Email support@silkroad.com for access.
- Email: support@silkroad.com